## Quick Start Card BI Office Create Custom Sets

In BI Office Data Discovery, users can build **custom sets** to select multiple objects anywhere within the query. These sets can be powerful tools for dynamically selecting relevant items. Users can build custom sets with the BI Office custom set MDX editor in minutes, then reuse those sets in any report, any time.

## Open the Model

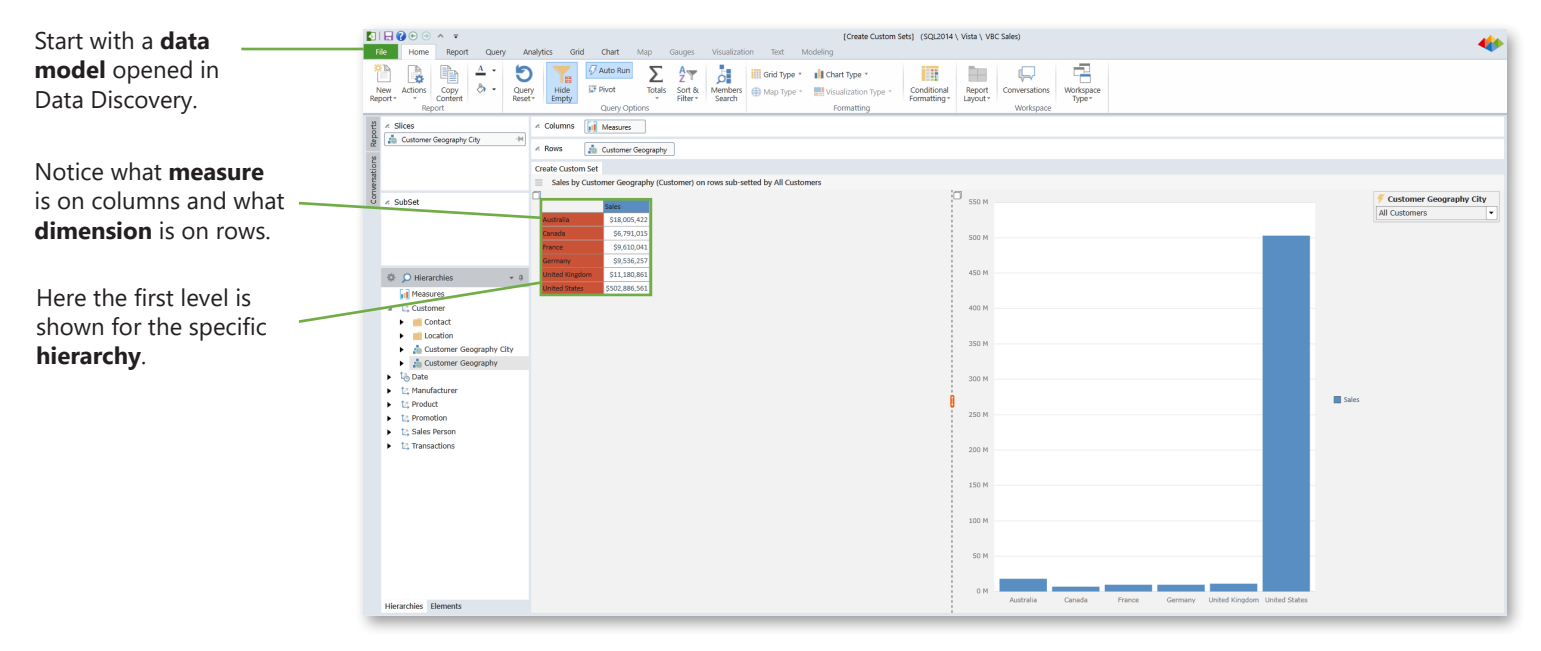

## Create a Custom Set

In the **Hierarchies Pane**, double click on the desired dimension **hierarchy** to show the Elements panel.

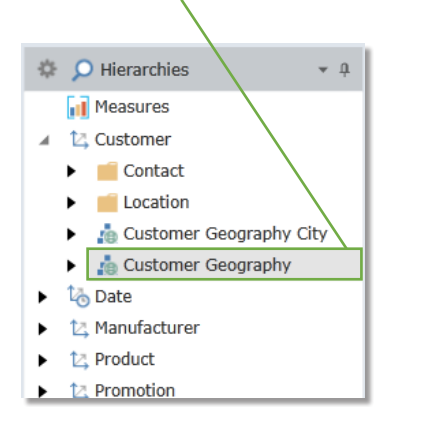

Identify which **dimensions** are going to be in the custom set, CTRL click to select all of them.

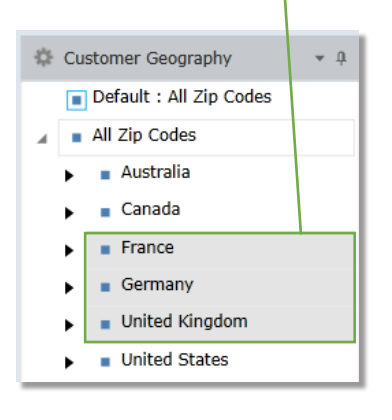

Click on the **Gear** icon in the top left corner. Select **Create Custom Set**.

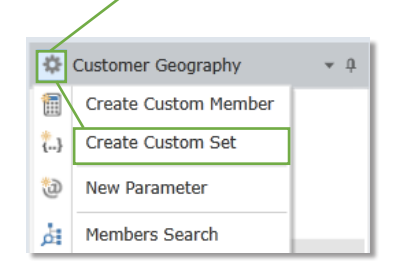

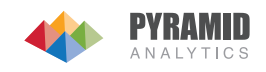

## Edit and Create

|                                                                                                    |                                                                                      |                                                                                     | Custom Cat              |                                                          |                                       |
|----------------------------------------------------------------------------------------------------|--------------------------------------------------------------------------------------|-------------------------------------------------------------------------------------|-------------------------|----------------------------------------------------------|---------------------------------------|
|                                                                                                    |                                                                                      |                                                                                     | Custom Set              |                                                          | · · · · · · · · · · · · · · · · · · · |
| et Name:                                                                                                    | : My Countries                                                                       | Set Description:                                                                    |                         |                                                          | Show Advanced                         |
| arent Din                                                                                                    | nension: Customer                                                                    | Parent Hierarchy:                                                                   | Customer Geography 🔻    | Multi-Mode: Cumulative                                   |                                       |
| Access:                                                                                                    | Public 🔹                                                                             |                                                                                     |                         | Create Test N                                            | IDX Close                             |
|                                                                                                    |                                                                                      |                                                                                     |                         |                                                          |                                       |
|                                                                                                    |                                                                                      |                                                                                     |                         |                                                          |                                       |
| tice th                                                                                                    | e green check mark in                                                                | dicates                                                                             |                         |                                                          |                                       |
| it the q                                                                                                    | query has <b>passed</b> .                                                            |                                                                                     |                         |                                                          |                                       |
|                                                                                                    |                                                                                      |                                                                                     |                         |                                                          |                                       |
|                                                                                                    | Information                                                                          | ×                                                                                   |                         | On the <b>Custom Set</b> e                               | ditor click <b>Create</b> .           |
| Qu                                                                                                    | ery passed!                                                                          |                                                                                     |                         |                                                          |                                       |
|                                                                                                    |                                                                                      |                                                                                     |                         |                                                          |                                       |
|                                                                                                    |                                                                                      |                                                                                     |                         |                                                          |                                       |
|                                                                                                    |                                                                                      |                                                                                     |                         |                                                          |                                       |
|                                                                                                    |                                                                                      | ОК                                                                                  |                         |                                                          |                                       |
|                                                                                                    |                                                                                      |                                                                                     |                         |                                                          |                                       |
|                                                                                                    |                                                                                      |                                                                                     |                         |                                                          |                                       |
| et Rc                                                                                                    | ole Rights                                                                           |                                                                                     |                         | Tect                                                     |                                       |
|                                                                                                    | ne riigints                                                                          |                                                                                     |                         | iest                                                     |                                       |
| •                                                                                                    | Custom Set                                                                           | Security                                                                            | ×                       | Under the <b>Elements</b> pan                            | e, navigate to the                    |
| ublic memb<br>ublic and pr                                                                                                    | er or set definitions are available to a<br>rivate content. Private definitions can  | all users with read access for inclusion<br>also be included in a public content, b | in their<br>ut can only | Custom Elements tolder<br>the <b>new</b> custom set here | , then <b>Public</b> . Notice         |
| e edited by<br>em's definit                                                                                                    | the definition owner. Users with write<br>tion which will then affect all related of | e access to public definitions can chan<br>content.                                 | ge the                  | the new custom set here                                  | , click to select it.                 |
|                                                                                                    |                                                                                      |                                                                                     |                         | Customer Geography                                       | · Ų                                   |
| Custom Set                                                                                                    | Name My Countries                                                                    |                                                                                     |                         | Default : All Zip Codes                                  |                                       |
| Custom (                                                                                                    | Set Security                                                                         | -                                                                                   |                         | All Zip Codes                                            |                                       |
| Read                                                                                                    | Write Roles                                                                          |                                                                                     |                         | <ul> <li>Australia</li> <li>Canada</li> </ul>            | 1                                     |
|                                                                                                    | Technical Product Ma                                                                 |                                                                                     |                         | France                                                   |                                       |
| ~                                                                                                    | Decision Makers                                                                      |                                                                                     | - 11                    | Germany                                                  | 7                                     |
| <ul> <li>Image: A start of the start of the start of</li></ul> | <ul> <li>Knowledge Workers</li> </ul>                                                |                                                                                     |                         | United Kingdom                                           | -                                     |
|                                                                                                    | /                                                                                    | OK                                                                                  | Cancel                  | United States                                            | Run the                               |
|                                                                                                    | /                                                                                    |                                                                                     | Canter                  | Custom Elements                                          |                                       |
|                                                                                                    | /                                                                                    |                                                                                     |                         | 🖌 📷 Public                                               |                                       |
| hoose v                                                                                                    | who can <b>Read</b> or <b>Edit</b><br><b>Joctod</b> folder. Click <b>O</b>           | the new Custom Set                                                                  |                         | { <sub>i</sub> ∂ My Countries                            |                                       |
| the <b>Je</b>                                                                                                    |                                                                                      | ν.                                                                                  |                         |                                                          |                                       |
|                                                                                                    |                                                                                      |                                                                                     |                         |                                                          |                                       |
|                                                                                                    |                                                                                      |                                                                                     |                         | C 11,200 K                                               |                                       |
|                                                                                                    |                                                                                      |                                                                                     |                         | 11,100 K                                                 |                                       |
|                                                                                                    |                                                                                      |                                                                                     |                         | 10,000 K                                                 |                                       |
| e the                                                                                                    |                                                                                      | ٥                                                                                   |                         | 30,700 K<br>30,000 K                                     |                                       |
| ustom s                                                                                                    | set                                                                                  | Sales                                                                               |                         | 10,500 K<br>30,400 K                                     |                                       |
| pear ir                                                                                                    | n the                                                                                | France \$9,61                                                                       | 0,041                   | 10,000 X                                                 |                                       |
| ρυπ.                                                                                                    |                                                                                      | Germany \$9,53                                                                      | 6,257                   | 10,000 K                                                 |                                       |
|                                                                                                    |                                                                                      | United Kingdom \$11,18                                                              | 0,861                   | 9,00 X                                                   |                                       |
|                                                                                                    |                                                                                      |                                                                                     |                         | 9,700 K                                                  |                                       |
|                                                                                                    |                                                                                      |                                                                                     |                         | 9,000 K                                                  |                                       |

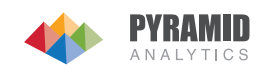